## EUDDS Mi Universidad

## Cuadro Sinóptico

Nombre del Alumno: Diana Gabriela Gómez Gómez Nombre del tema: unidad II Excel Módulo: 2do Nombre de la Materia: Computación II Nombre del profesor: Lic. Evelio Calles Pérez Nombre de la Licenciatura: Lic. Trabajo Social y Gestión Comunitaria Cuatrimestre: 2do cuatrimestre

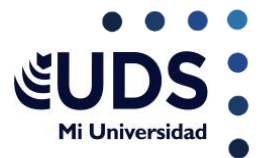

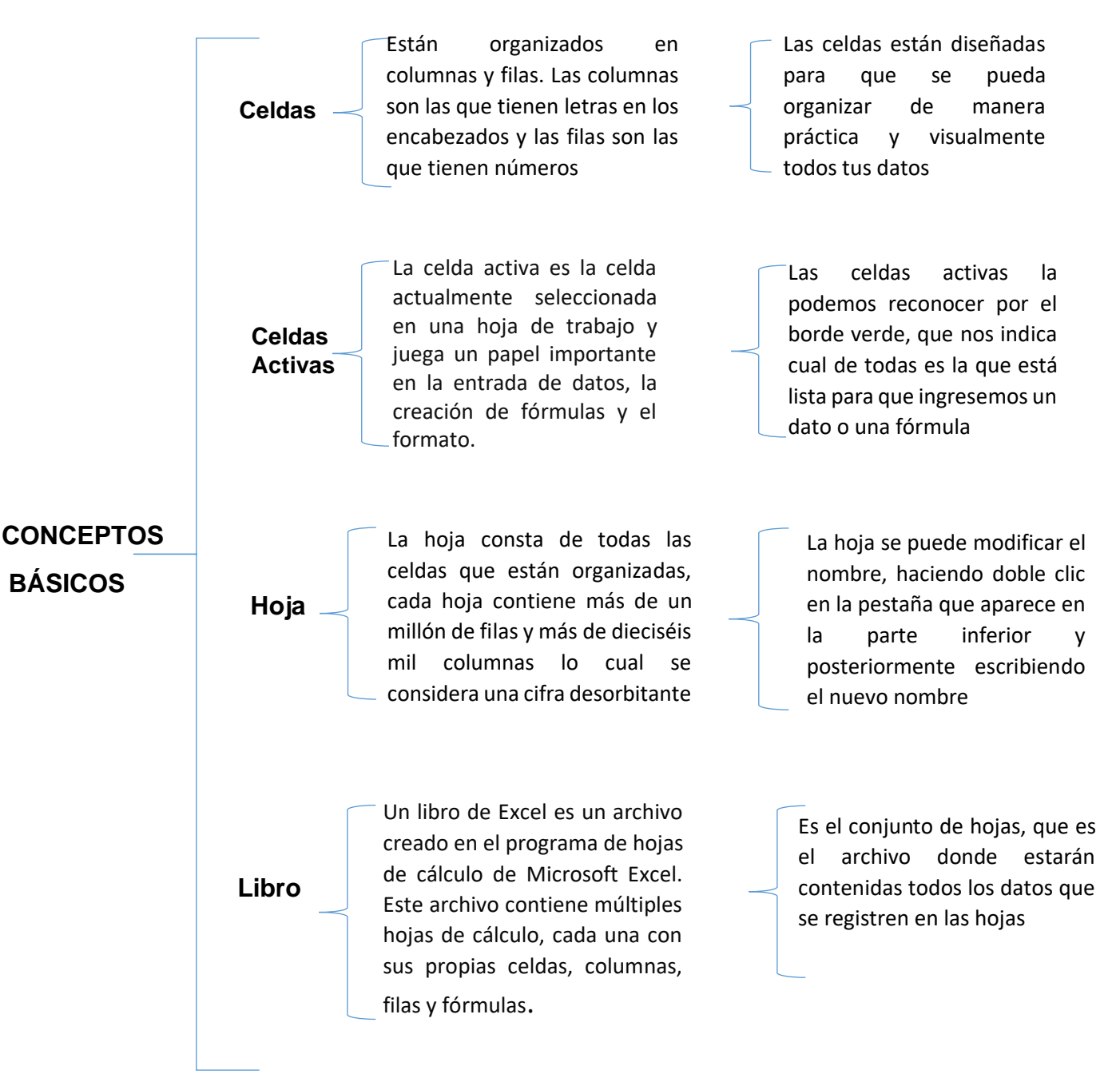

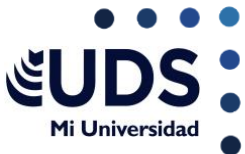

|                                 | Ficha de<br>Menú inicio   | Es una barra horizontal que<br>forma parte de la cinta de<br>opciones de Excel y en ella se<br>encuentran los botones de<br>comando que se utilizan para<br>hacer de nuestros textos mas<br>formal. | Los comandos que se<br>encuentran en esta barra<br>están organizados en grupos:<br>portapapeles, fuente,<br>alineación, numero, estilos,<br>celdas y modificar.                                                                                                    |
|---------------------------------|---------------------------|----------------------------------------------------------------------------------------------------|----------------------------------------------------------------------------------------------------|
|                                 | Portapapeles <sup>—</sup> | es una ubicación especial en la<br>memoria del computador, que<br>almacena temporalmente los<br>datos copiados o cortados de un<br>documento.                                                       | Los elementos que lo componen:<br>+pegar: pega el contenido de los<br>portapapeles.<br>+cortar: corta la selección de<br>documentos y la pega.<br>+copiar: copia el formato<br>seleccionado y pega en otro                                                                       |
| INICIO DE<br>MICROSOFT<br>EXCEL | Fuente                    | el apartado de fuente se refiere<br>a las opciones que nos<br>permiten configurar el aspecto<br>del texto en nuestros<br>documentos.                                                                | Sirve solo para ponerle colores a tus<br>palabras<br>Sirve solo para textos largos.<br>Sirve para editar el tipo de letra,<br>tamaño, colores, y efectos de tu texto.<br>Sirve para agregar texto.                                                                               |
|                                 | Alineación –              | -<br>hace referencia a la forma en<br>que se ajustan las líneas del<br>párrafo a alguno de los dos<br>márgenes del papel.<br>-                                                                      | Sus funciones son: alinear a la parte<br>superior, en el medio, en la parte inferior,<br>alinear el texto a la izquierda, centrar,<br>alinear el texto a la derecha, justificar el<br>texto y combinar y centrar el texto. As<br>mismo podemos tener una orientación de<br>texto |
|                                 |                           |                                                                                                    |                                                                                                    |

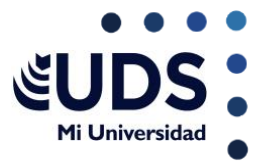

|                                 | Número -    | nos permite modificar la<br>celda seleccionada de<br>acuerdo con lo que se<br>necesite, ya sea porcentaje,<br>contabilidad, fecha, hora,<br>moneda, entre otros.               | En el formato de número se<br>logra elegir de manera en<br>mostrar los valores de la<br>celda, el porcentaje es el<br>valor de moneda y la<br>fecha/hora.                                               |
|---------------------------------|-------------|----------------------------------------------------------------------------------------------------|----------------------------------------------------------------------------------------------------|
|                                 | Estilo _    | nos permiten obtener varias<br>características del formato de<br>celdas bajo un mismo nombre<br>para poder aplicarlos con un solo<br>clic en el momento que lo<br>necesitemos. | En este apartado podemos<br>encontrar el resaltado de<br>celdas, poder darle formato<br>como tablas y darles un nuevo<br>estilo a las celdas                                                            |
| INICIO DE<br>MICROSOFT<br>EXCEL | Celdas      | se refiere a<br>cómo formateamos y<br>personalizamos las celdas en<br>una hoja de cálculo.                                                                                     | En este apartado nos da la opción<br>de insertar columnas o pestañas<br>en una tabla u hoja de trabajo, así<br>mismo podemos eliminar las filas<br>o columnas y podemos dar<br>formato a nuestra tabla. |
|                                 | Modificar _ | el apartado de modificar se<br>refiere a la capacidad de editar y<br>cambiar datos en una hoja de<br>cálculo.                                                                  | En este apartado nos<br>muestra la opción de<br>autosuma, rellenar,<br>borrar, ordenar y filtrar,<br>buscar y seleccionar                                                                               |
|                                 |             |                                                                                                    |                                                                                                    |

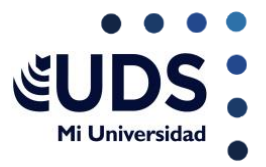

|       | Abrir un libro de<br>trabajo<br>trabajo                                                                                                    | contiene<br>e cálculo.<br>nuestran<br>n la parte<br>ana.<br>Para abrir un libr<br>archivo de Excel o<br>posteriormente<br>dialogo en cual<br>presiona el botór                                                                                                    | o en Excel: elije el menú<br>da clic en la opción abrir,<br>aparecerá el cuadro de<br>I buscara el trabajo y<br>n abrir                                                                                                    |
|-------|----------------------------------------------------------------------------------------------------|----------------------------------------------------------------------------------------------------|----------------------------------------------------------------------------------------------------|
|       | Introducción<br>y edición de<br>textos<br>Para introducir datos<br>en un libro de trabajo<br>basta con seleccionar<br>la celda adecuada y<br>comenzar a introducir<br>el texto/ números que<br>desees. | El desplazar y copiar<br>celdas nos ayuda a<br>ejecutar las acciones<br>de cortar, copiar y<br>pegar. Resulta ser un<br>poco más cómodo<br>poder cambiar celdas<br>de sitios o bien<br>copiarlas para no tener<br>que introducir de<br>nuevo los mismos<br>datos. | Así mismo podemos<br>seleccionar las celdas<br>(haciendo doble clic en la<br>celda completa), seleccionar<br>las filas (basta con hacer clic<br>sobre el numero de la fila en<br>cuestión), la selección de<br>columna (se debe hacer un<br>clic sobre la letra de la<br>columna). |
| EXCEL | Creación de<br>fórmulas<br>para<br>calcular<br>valores<br>Las fórmulas en<br>Excel son<br>herramientas<br>poderosas que<br>permiten realizar<br>cálculos, manipular<br>datos y automatizar<br>tareas   | Operadores<br>aritméticos<br>Suma (+), resta (-),<br>multiplicación (*),<br>división (/), porcentaje<br>(%), función<br>exponencial (^)                                                                                                    | Operaciones de<br>comparación:<br>Igual (=), mayor que<br>(>), menor que (<),<br>mayor o igual que (>=),<br>menor o igual que<br>(<=), no es igual a (<>)                                                                                                    |
|       | VinculanlasOperadorexpresiones situadasde textosa su derecha eizquierda,devolviendo un valorde texto.Dicho deotraforma, unentextos.                                                                    | Si se combinan varios<br>operadores en una sola<br>fórmula Excel realiza las<br>operaciones como las<br>siguientes -, %, ^, *, y /-<br>,& (unión de texto), =<<br>>< <=> =<>                                                                                      | Formulas que producen<br>valores de error: Excel<br>presenta un valor de error en<br>una celda cuando no puede<br>calcular la formula para dicha<br>celda correctamente. Los<br>valores de errores siempre<br>aparecen con el símbolo (#) al<br>inicio                             |

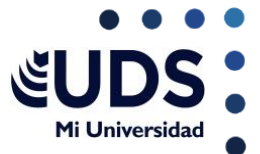

## Dar formato a los datos

Excel ofrece estilos de tablas predefinidos que puede usar para dar formatos rápidamente a una tabla. Si los estilos de tabla predefinidos no satisfacen sus necesidades, puede aplicar un estilo de tabla personalizado.

Seleccionar un estilo de tabla:

Seleccione cualquier celda, o rango de celdas, de la tabla a la que quiera dar formato. En la pestaña inicio, haga clic en dar formato como tabla, haga clic en el estilo de tabla que quiere usar.

## Excel

Creación de un gráfico:

Los gráficos son la visualización de datos en un formato grafico que pueden ayudarle para tener un entendimiento de las relaciones entre los datos. Selecciones los datos para el grafico, seleccione insertar > gráficos recomendados, selecciones un gráfico en la pestaña gráficos recomendados para obtener una vista previa del gráfico, seleccione un gráfico y seleccione aceptar